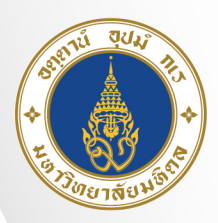

มหาวิทยาลัยมหิดล ม<sup>ิ</sup>พูงพงแ*น่* ๙ ๗

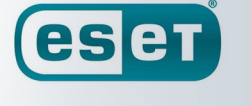

ENDPOINT SECURITY FOR WINDOWS

คู่มือการถอนการติดตั้งโปรแกรม ESET Endpoint Security For Windows 10

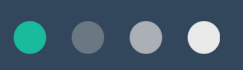

 กองเทคโนโลยีสารสนเทศ สำนักงานอธิการบดี มหาวิทยาลัยมหิดล

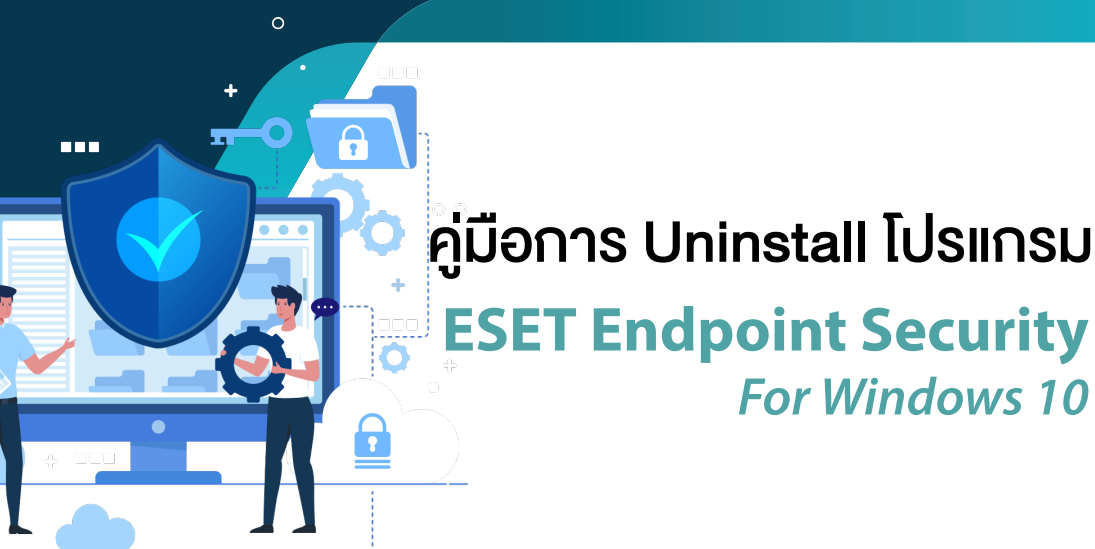

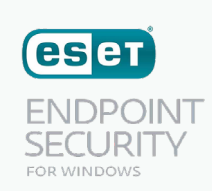

สำคัญ ในกรณีที่เครื่องคอม่พิวเตอร์ของท่าน Fix IP ไว้ แนะนำให้จัดการตั้งค่า Network ของเครื่อง เช่น IP Address, Default Gateway, DNS Server าลา ก่อนที่จะติดตั้งโปรแกรม ESET Uninstaller เนื่องจากตัวโปรแกรม ESET Uninstaller อาจจะ Reset ค่าของ Network Interface Card

้งั้นตอนการ Uninstall **(eset**)

## 1. ดาวน์โหลดโปรแกรม ESET Uninstaller โดยไปที่เว็บไซต์

https://softwaredownload.mahidol.ac.th/ 🤍 กดปุ่ม "Login" จากนั้นที่หน้า Sign in

แล้วใส่รหัส Username และ Password เข้าใช้งาน Internet ของมหาวิทยาลัยมหิดล แล้วกดปุ่ม "Sign in"

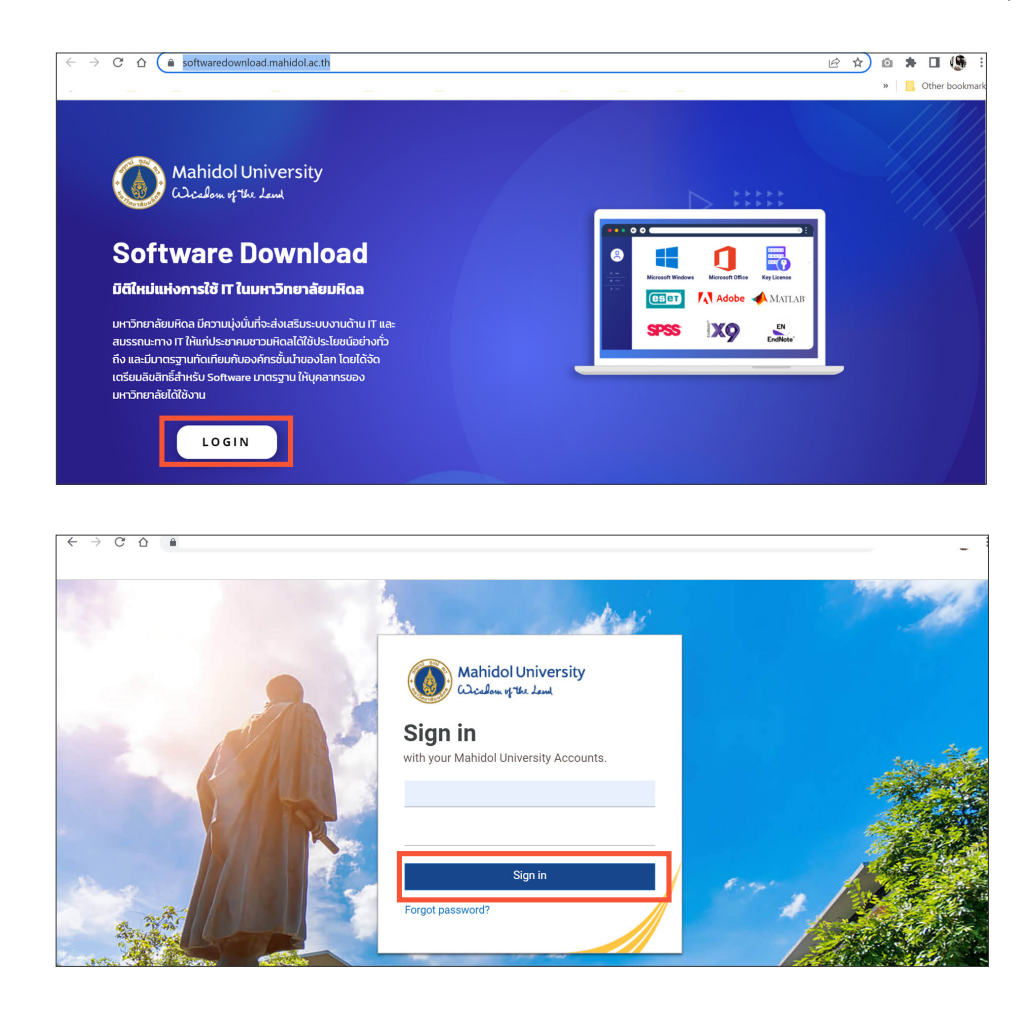

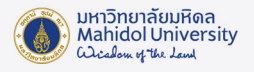

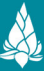

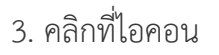

eset

#### Download License แล้วเลือก "ESET Uninstal"

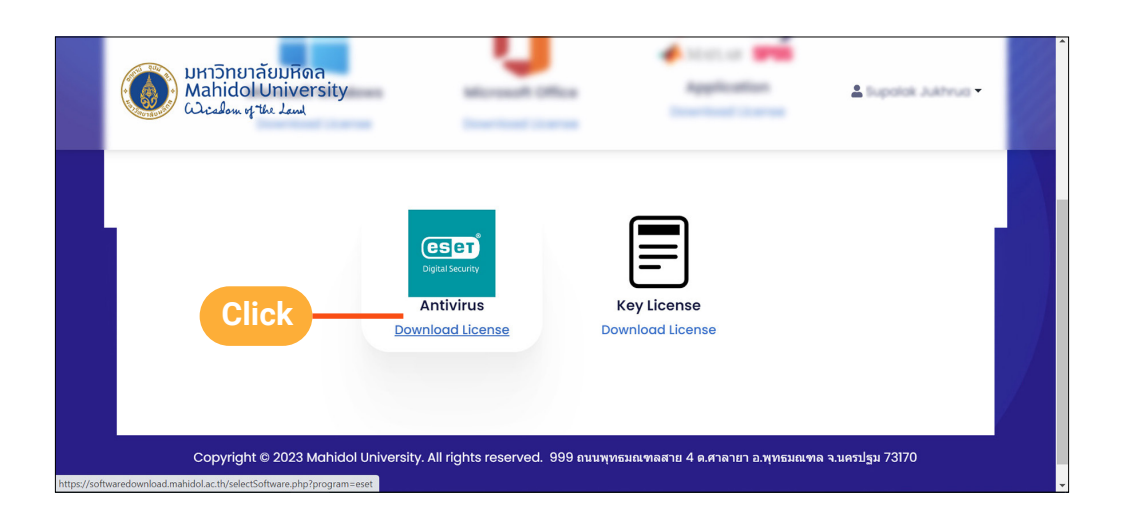

|                                                                                                    |  | มหาวิทยาลัยมหิดล<br>Mahidol University<br>ณิวะสอง หาชน Iaml | <b>A</b> HOME | 🌡 tuyota kato, a 🕶 |  |  |
|----------------------------------------------------------------------------------------------------|--|-------------------------------------------------------------|---------------|--------------------|--|--|
|                                                                                                    |  | ESET Smart Security V6.11 for Mac Workstation               |               | ٨                  |  |  |
|                                                                                                    |  | ESET Smart Security V.10 for Windows Client 64 bit          |               | 2                  |  |  |
|                                                                                                    |  | ESET Smart Security V.10 for Windows Client 32 bit          |               | 4                  |  |  |
|                                                                                                    |  | ESET Uninstall Click                                        |               | <u>*</u>           |  |  |
| Copyright © 2023 Mchidol University. All rights reserved. 999 ถนนพุทธมณฑลสาย 4 ต.ศาลายา อ.พุทธมณฑล จ.นครปฐม 73170 |  |                                                             |               |                    |  |  |

Download เสร็จแล้วจะได้โปรแกรม ESET Uninstaller จากนั้นแตกไฟล์ Zip แล้วนำไฟล์ **ESET Uninstaller.exe** ไปวางที่ Desktop

| 📕 🖌 📕 🖛   e                                                                                                    | setuninstaller                                                |                                       |                                                     |                                  |                                                         |   |   | - 0 | ×         |
|----------------------------------------------------------------------------------------------------|---------------------------------------------------------------|---------------------------------------|-----------------------------------------------------|----------------------------------|---------------------------------------------------------|---|---|-----|-----------|
| File Home                                                                                                    | Share View                                                    |                                       |                                                     |                                  |                                                         |   |   |     | ~ 7       |
| Pin to Quick Copy<br>access                                                                                                    | Paste<br>Cut<br>Mage Copy path<br>Paste shortcut<br>Clipboard | Move Copy<br>to* to*<br>Delete Rename | New item •<br>Easy access •<br>New<br>folder<br>New | Properties<br>Properties<br>Open | Select all<br>Select none<br>Invert selection<br>Select |   |   |     |           |
| $\leftarrow \rightarrow \star \uparrow$                                                                                                    | > This PC > Downlo                                            | ads > esetuninstaller                 |                                                     |                                  |                                                         | ~ | U |     | atuninsta |
| Cash seen Cash seen Cashing Counting Counting | eset                                                          | ninstaller                            |                                                     |                                  |                                                         |   |   |     |           |

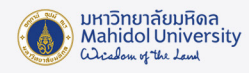

# 2. เข้า Safe Mode เพื่อ Uninstall โปรแกรม โดยมีขั้นตอนดังนี้

2.1 กดปุ่ม Start ไปที่ Power กดปุ่ม Shift ค้างไว้ และคลิก Restart พร้อมกัน

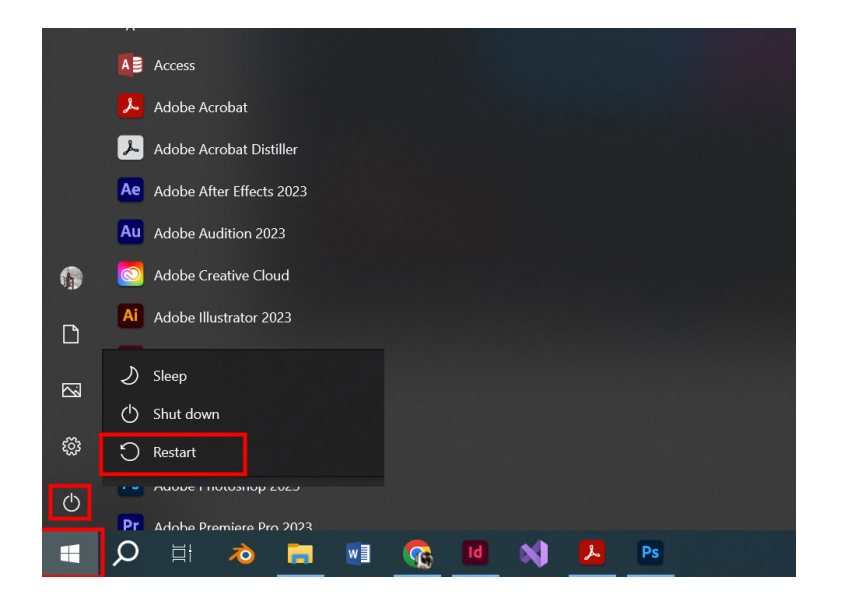

2.2 คลิกที่ "Troubleshoot"

| Choose an option                                      |
|-------------------------------------------------------|
| Exit and continue to Windows 10                       |
| Troubleshoot<br>Reset your PC or see advanced options |
| Turn off your PC Click                                |
|                                                       |

2.3 คลิกที่ "Advanced options"

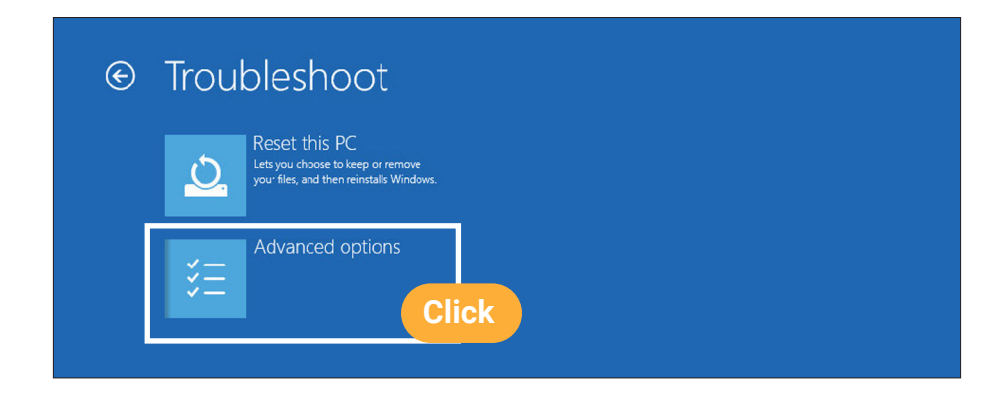

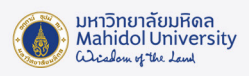

# 2.4 คลิกที่ **"Startup Settings"**

| ΘA | dva      | anced option:                                                                     | S           |                                                                          |       |
|----|----------|-----------------------------------------------------------------------------------|-------------|--------------------------------------------------------------------------|-------|
|    | <u> </u> | System Restore<br>Use a restore point recorded on your<br>PC to restore Windows   | <b>C:</b> \ | Command Prompt<br>Use the Command Prompt for<br>advanced troubleshooting |       |
|    | •        | System Image<br>Recovery<br>Recover Windows using a specific<br>system image file | \$          | Startup Settings<br>Change Windows startup behavior                      | Click |
|    | <¤>      | Startup Repair<br>Fix problems that keep Windows from<br>loading                  | \$          | Go back to the<br>previous build                                         |       |
|    |          |                                                                                   |             |                                                                          |       |

#### 2.5 คลิก **"Restart"**

| E | Startup Settings                             |               |
|---|----------------------------------------------|---------------|
|   | Restart to change Windows options such as:   |               |
|   | Enable low-resolution video mode             |               |
|   | Enable debugging mode Enable boot logging    |               |
|   | Enable Solit logging Enable Safe Mode        |               |
|   | Disable driver signature enforcement         |               |
|   | Disable early-launch anti-malware protection |               |
|   | Disable automatic restart on system failure  |               |
|   |                                              | Restart Click |

2.6 หลังจากที่เครื่องคอมพิวเตอร์ Restart แล้ว ให้กดปุ่มเลข 5 ที่ Keyboard

### เพื่อเลือก **"Safe Mode with Networking"**

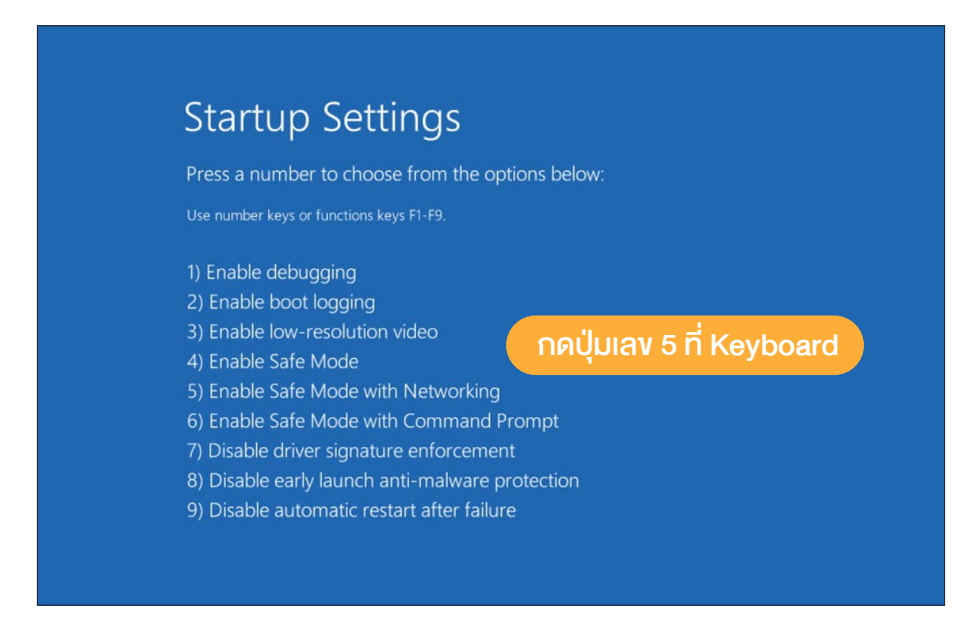

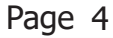

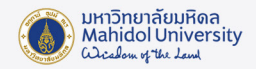

2.7 หากเครื่องคอมพิวเตอร์ตั้งค่าการ Login เครื่องไว้ ให้กรอก Username และ Password เพื่อเข้าสู่ Safe Mode

2.8 เมื่อเข้าสู่ Safe Mode แล้วให้ไปที่หน้า Desktop แล้วดับเบิ้ลคลิกที่ ESETUninstaller.exe

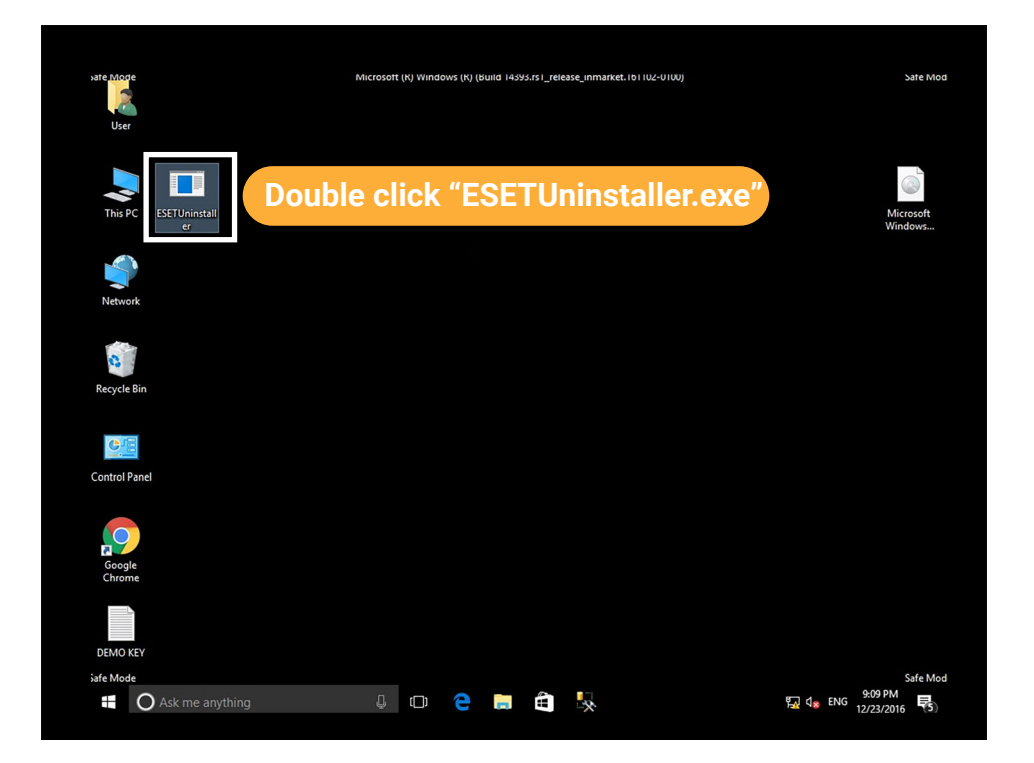

2.9 โปรแกรมจะขึ้นข้อความแสดงรายละเอียดของการ Uninstall จากนั้นพิมพ์ " y "

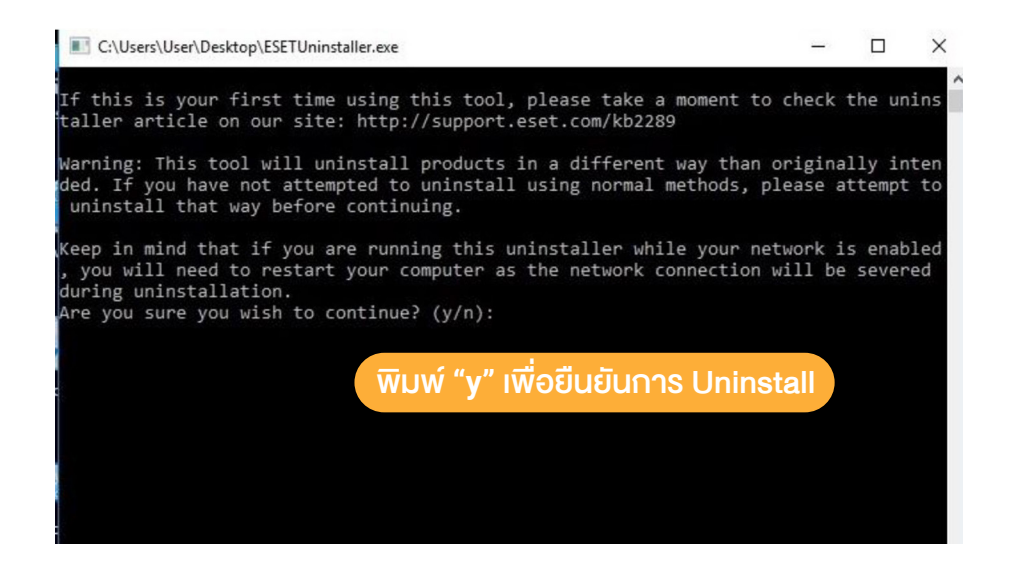

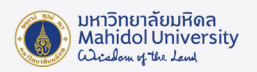

2.10 โปรแกรมจะแสดงรายชื่อ Product ของ ESET ที่ทาการติดตั้งบนเครื่องของเรา ดังภาพคือ ลำดับที่ 1 มี ESET Endpoint Security ติดตั้งอยู่ ให้พิมพ์เลข " 1 " แล้วกด Enter เพื่อ Uninstall โปรแกรมลาดับที่ 1 ออกจากเครื่อง

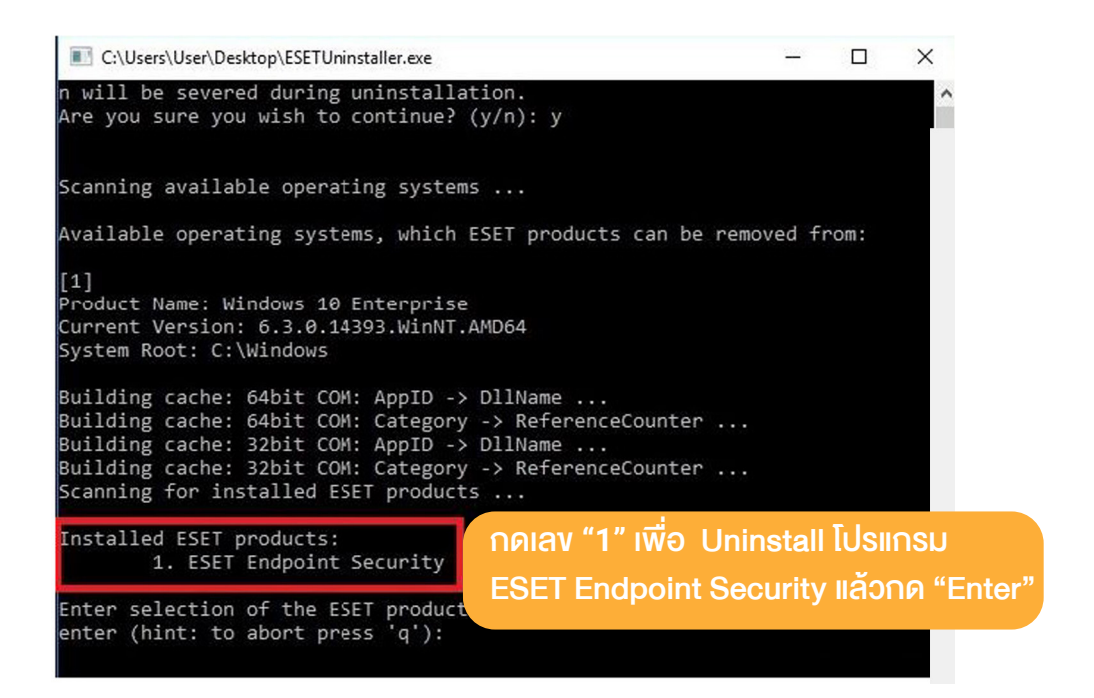

2.11 พิมพ์ " y " เพื่อยืนยันการ Uninstall โปรแกรม

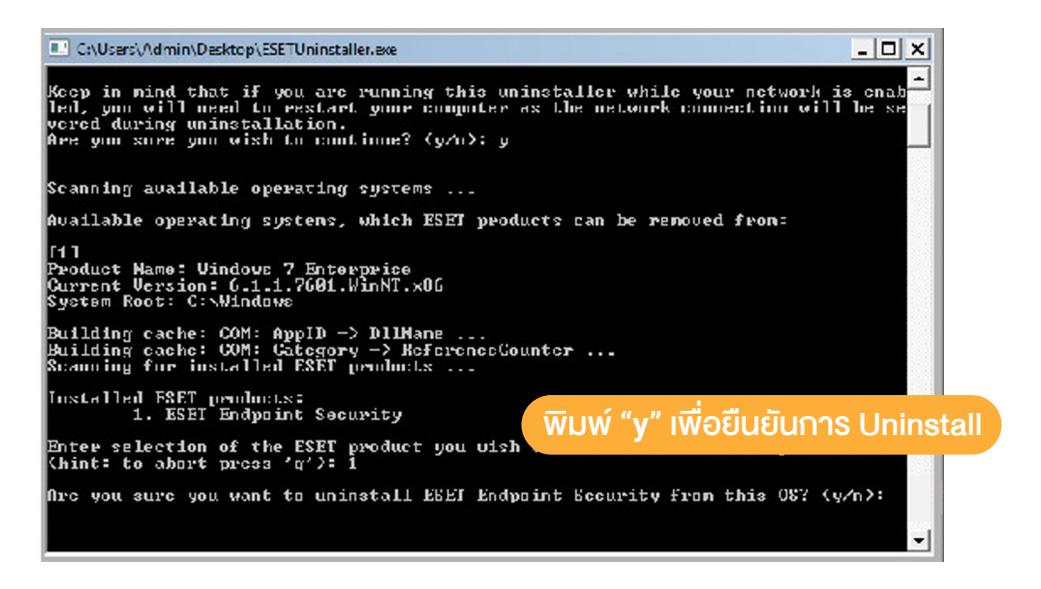

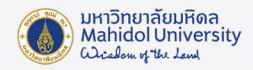

2.12 เมื่อ Uninstall เสร็จเรียบร้อยแล้ว โปรแกรมจะแสดงข้อความดังภาพ และกดปุ่มอะไรก็ได้ เพื่อออกจากจากการ Uninstall โปรแกรม

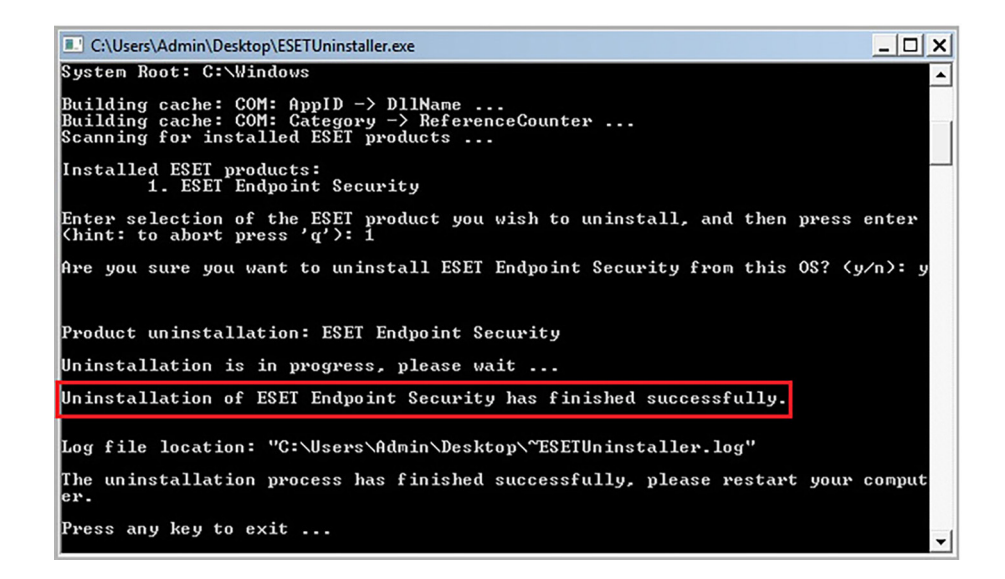

2.13 Restart เครื่องคอมพิวเตอร์ เป็นอันเสร็จเรียบร้อย

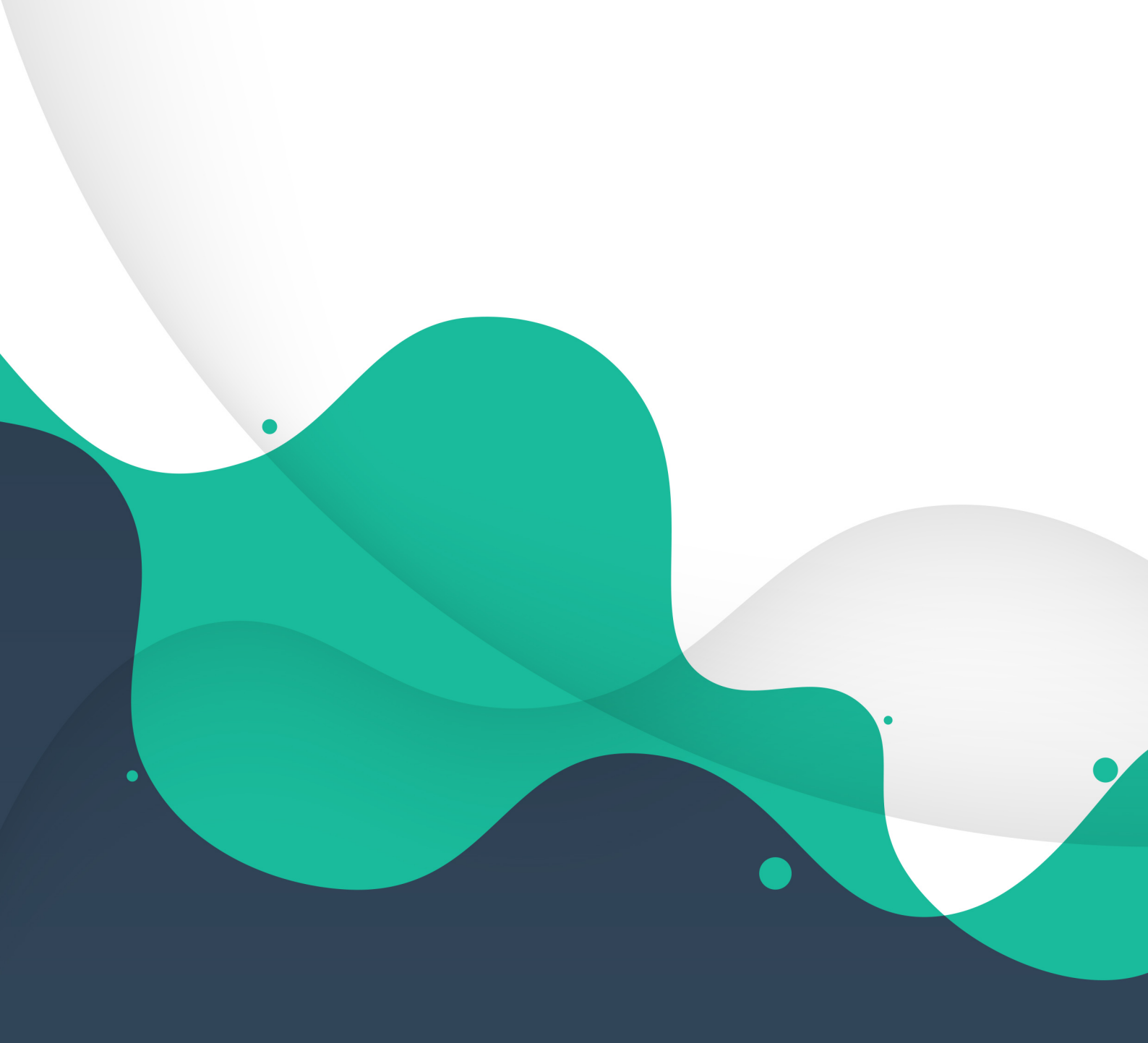

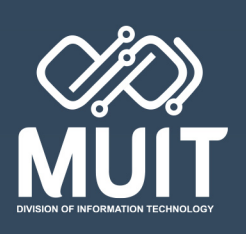